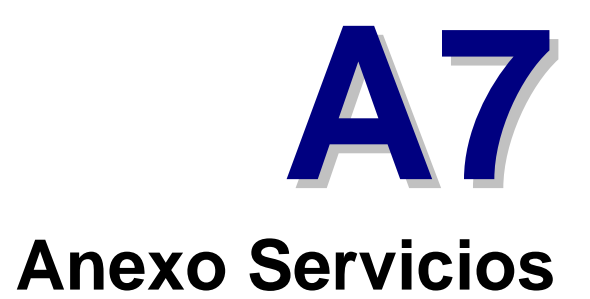

### Mantenimiento

# Ι

### **Datos Generales**

| Servicios                |                                          |                       |                 |                | Código: 1      |
|--------------------------|------------------------------------------|-----------------------|-----------------|----------------|----------------|
| Datos gen                | erales   Importes   Persona              | I Bonos               |                 |                | No utilizada 🗖 |
| Nombre:                  | CABINA MASAJE                            |                       | Agrupación:     | 7 V GENERAL SE | RVICIOS        |
| Duración:  <br>(minutos) | 30                                       |                       |                 |                |                |
| Zon                      | ias NO asignadas                         |                       | Zonas           | Asignadas      |                |
| ZON<br>SAL<br>SAL        | NA 1<br>VA 2<br>JNA M<br>JNA F<br>SAJE 2 |                       |                 | 1              |                |
|                          | Registros 1 de 1                         | Posicionado en un reg | gistro          |                | ► ►            |
| Grabar                   | )<br>Cancelar                            | <u>Nuevo</u>          | B <u>o</u> rrar | Eúsquedas      | Salir          |

En Mantenimientos / Actividades-Precios / Servicios se crean los servicios, definiendo su zona, su importe, monitores y bonos.

Consta de cuatro pestañas:

- 1. Datos generales.
- 2. Importes.
- 3. Personal.
- 4. Bonos.

#### Datos generales contiene:

- Un *<u>código</u>* que genera el programa automáticamente.
- El *nombre* que lo distingue de los demás.
- <u>No utilizada</u> permite indicar que servicios se han dejado de utilizar quitándolos del cuadrante de servicios,...
- (\*)La <u>agrupación</u> al que pertenece, por defecto aparecerá General servicios (ver capitulo de agrupaciones). Sólo disponible en la versión Elite.
- La *duración mínima* de la actividad en minutos.
- Lista de *zonas no asignadas* que son todas las zonas que hay creadas y no están asignadas.
- Lista de *zonas asignadas* que son las zonas que queremos relacionar con este servicio.

Cuando creamos una zona para servicios debemos tener en cuenta que la nomenclatura que usemos debe ser totalmente identificativa, por ejemplo:

Si creamos una zona de servicios denominada 'M2 - Masaje 2', la información que aparecerá una vez asignado el servicio a un cliente corresponderá a los dos primeros caracteres de la descripción.

| MARTINEZ PEREZ, MCENTE |  |
|------------------------|--|
|                        |  |

## Importes

| rvicios      |                 |                |         |        |                 |                        |                   | Código:        |
|--------------|-----------------|----------------|---------|--------|-----------------|------------------------|-------------------|----------------|
| atos general | es Importes     | Personal       | Bonos   |        |                 |                        |                   | No utilizada 🔽 |
| Importes     |                 |                | Modific | able e | n el cliente: 🔽 |                        |                   |                |
| Tipo         | de cliente      | Importe        | F.C.    | F.P.   | % I.V.A. 🔺      | ∫ <sup>®</sup> ∳ Nueva | ı Línea           |                |
| SOCIOS       |                 | 15,00<br>20.00 | E       | V<br>W | 7               |                        |                   |                |
| robeico      |                 | 20,00          | L       | •      | •               | T Modifica             | r Línea           |                |
|              |                 |                |         |        |                 | ©                      | 16                |                |
|              |                 |                |         |        |                 | Borrar                 | Linea             |                |
|              |                 |                |         |        |                 |                        |                   |                |
|              |                 |                |         |        |                 |                        |                   |                |
|              |                 |                |         |        |                 |                        |                   |                |
|              |                 |                |         |        |                 |                        |                   |                |
|              |                 |                |         |        |                 |                        |                   |                |
|              |                 |                |         |        |                 |                        |                   |                |
|              |                 |                |         |        |                 |                        |                   |                |
| J            |                 |                |         |        |                 |                        |                   |                |
|              | Registros 1 d   | le 1           | Posicio | nado   | en un registro  |                        |                   | •              |
| <u></u>      |                 |                |         | ~      | 2               | 0                      | <u>e</u>          |                |
|              | is in           |                |         | S      | 7               |                        | <b>S</b>          | 54             |
| Grabar       | <u>C</u> ancela |                |         | Nuev   | 'O E            | orrar                  | <u>B</u> úsquedas | Sa             |

(\*) Los elementos con el asterisco solo están disponibles para la versión Elite.

Solo se puede crear un importe por actividad libre en la versión normal.

SIN LIMITACIONES en la versión Elite.

En esta pestaña se definen los importes de los servicios para cada tipo de cliente.

La pestaña de importes contiene:

 (\*)<u>Modificable en el cliente</u> se le indica al programa si puede o no modificar los valores por defecto (ver capítulo valores por defecto) a través de la pestaña personales en configuración de cobros.  Una lista de <u>importes</u> que muestra todos lo importes que ya hay creados para cada servicio. En esta lista se pueden realizar tres acciones:

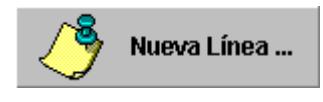

Crear un nuevo importe según el tipo de cliente. Si ya tiene uno asignado no se podrá crear otro. Y si ya se han introducido todos los importes para todos los tipos de clientes tampoco nos dejará crear más. Si se puede, aparecerá una ventana en donde tendremos que cumplimentar el (\*)tipo de cliente a quien va dirigido ese importe, el importe para ese tipo de cliente, la (\*)forma de cobro, la (\*)forma de pago y el IVA a aplicar.

| Introducir nuevos d | latos              |
|---------------------|--------------------|
| Tipo de cliente:    |                    |
| Importe:            |                    |
| F. de cobro:        | E 🔻 EFECTIVO       |
| F. de pago:         | V 🚽 AL VENCIMIENTO |
| % I.V.A.:           | 7                  |
|                     |                    |
|                     |                    |
|                     | Aceptar X Cancelar |

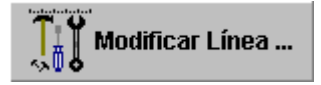

Se pueden modificar los valores del importe seleccionado en azul. Importes, **(\*)** forma de cobro, **(\*)** forma de pago, IVA.

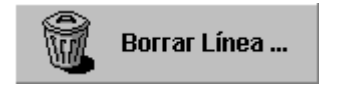

Borra los importes de los servicios seleccionados en azul. Pide confirmación.

## Personal

| rvicios     |                       |                       |              | Códig                       | jo:         |
|-------------|-----------------------|-----------------------|--------------|-----------------------------|-------------|
| )atos gene  | rales Importes Person | al Bonos              |              | No                          | utilizada 🦵 |
| Tral        | oajadores NO asign    | adas                  | Trabajadores | Asignadas                   |             |
| OSC<br>DANI | AR DRAI<br>El sempere |                       | GERMAN BLAU  |                             |             |
|             |                       |                       |              |                             |             |
|             |                       | -                     | <b>_</b>     |                             |             |
|             |                       |                       | -            |                             |             |
|             |                       |                       | -            |                             |             |
|             |                       |                       |              |                             |             |
|             |                       |                       |              |                             |             |
|             |                       |                       |              |                             |             |
|             |                       |                       |              |                             |             |
|             |                       |                       |              |                             |             |
|             |                       |                       |              |                             |             |
|             | Registros 1 de 1      | Posicionado en un reg | jistro       | adisionalisionalisionalisio |             |
|             | Registros 1 de 1      | Posicionado en un reg | jistro       | <u> </u>                    |             |

En esta pestaña se asigna al personal que impartirá los servicios. Consta de:

- <u>Trabajadores no asignados</u> son las fichas de los trabajadores que no imparten el servicio.
- <u>Trabajadores asignados</u> son los nombres del personal que se encargan del servicio.

## Bonos

| VICIOS      |                  |               |               |        |          |                 | Código:         |
|-------------|------------------|---------------|---------------|--------|----------|-----------------|-----------------|
| atos genera | ales Importes Po | ersonal Bonos |               |        |          |                 | No utilizada    |
| Importes    |                  |               |               | Modif  | icable e | n el cliente: 🔽 |                 |
| Sesione     | s Tipo de clier  | nte Importe   | Caducidad     | F.C.   | F.P.     | % I.V.A. 🔺      | / 😽 Nueva Línea |
|             | 10 SOCIOS        | 80            | 365           | E      | ۷        | 7               | $\sim$          |
|             | 15 PUBLICO       | 150           | 365           | E      | v        | 7               | Modificar Línea |
|             |                  |               |               |        |          |                 | Borrar Línea    |
|             |                  |               |               |        |          |                 | •               |
|             |                  |               |               |        |          |                 |                 |
|             |                  |               |               |        |          |                 |                 |
|             |                  |               |               |        |          |                 |                 |
|             |                  |               |               |        |          |                 |                 |
|             |                  |               |               |        |          |                 |                 |
|             |                  |               |               |        |          |                 |                 |
|             |                  |               |               |        |          | ×               |                 |
|             |                  |               |               |        |          | •               |                 |
|             | Registros 1 de 1 | I Posicion    | ado en un rej | gistro |          | T               |                 |
|             | Registros 1 de 1 | I Posicion:   | ado en un reg | gistro | <u> </u> |                 |                 |

En esta pestaña se definen los bonos de servicios.

Consta de:

- <u>Modificable en el cliente</u> permite que se puedan modificar los valores por los valores que haya definido el usuario en valores por defecto ( ver capítulo valores por defecto).
- Lista de *importes* en la cual se pueden realizar tres acciones:

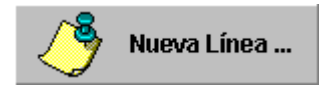

Se pueden crear bonos según el número de sesiones y el tipo de cliente. Se tendrá que especificar el número de sesiones permitidas con el bono, el tipo de socio para el cual esta hecho ese bono, el importe del bono, la forma de cobro, la forma de pago y el IVA, que habrá que rellenar en la ventana que se muestra a continuación.

| Introducir nuevos datos |       |   |    |          |        |                  |     |
|-------------------------|-------|---|----|----------|--------|------------------|-----|
| Número de sesiones:     |       |   |    |          |        |                  |     |
| Tipo de cliente:        |       |   |    |          |        |                  | ŀ   |
| Importe:                | 0     |   | 44 |          |        |                  |     |
| Número de días:         | 0     |   |    |          |        |                  | 1   |
| F. de cobro:            | E 🗕 [ |   |    | EFECTIVO |        |                  |     |
| F. de pago:             | v     | - |    | AL VENCI | MIENTO |                  |     |
| % I.V.A.:               | 7     |   |    |          |        |                  |     |
| 000000                  |       |   |    |          |        |                  | ſ,  |
| والوالوالوالوالو        |       |   |    |          |        |                  |     |
|                         |       |   |    |          | ıtar 🕽 | 🕻 <u>C</u> ancel | lar |

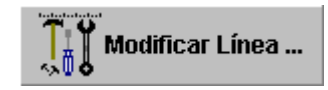

Se puede modificar todos los valores del bono seleccionado en azul: número de sesiones, tipo de cliente, importe, número de días, forma de cobro, forma de pago y porcentaje de IVA.

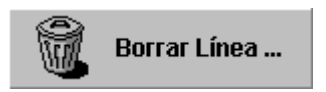

Borra los bonos seleccionados en azul. Pedirá confirmación.

### Trabajadores

## II

### **Datos Generales**

| Trabajadore | S                    |                         |                 |                                | Código: 1         |
|-------------|----------------------|-------------------------|-----------------|--------------------------------|-------------------|
| Datos ger   | nerales              |                         |                 |                                | No utilizada 🗖    |
| Nombre:     | GERMAN BLAU          |                         | Último cu<br>Ma | adrante definido:<br>rzo, 2005 | <u>C</u> uadrante |
| Sc          | rvicios NO asignados |                         | Servicio        | s Asignados                    |                   |
|             |                      |                         |                 | ASAJE                          |                   |
|             | Registros 1 de 3     | Posicionado en un regis | stro            |                                |                   |
| Grabar      | <br>Cancelar         | Nuevo                   | B <u>o</u> rrar | Eúsquedas                      | Salir             |

Es donde se crean los trabajadores que se asignan a los servicios que definimos en el programa.

Consta de dos partes:

1. Datos generales.

Aparecen dos ventanas:

- Servicios no Asignados: El trabajador seleccionado NO imparte los servicios que se listan.
- Servicios Asignados: El trabajador seleccionado es el encargado de realizar los servicios que aparecen en la lista.

- 2. Cuadrante de horarios específicos.
  - Es un cuadro horario de ocupación donde seleccionaremos el horario y la fecha en el que el trabajador va a estar disponible, en un determinado mes, para impartir todos los servicios que tenga asignados. Este cuadrante se debe definir por anticipado para cada mes.

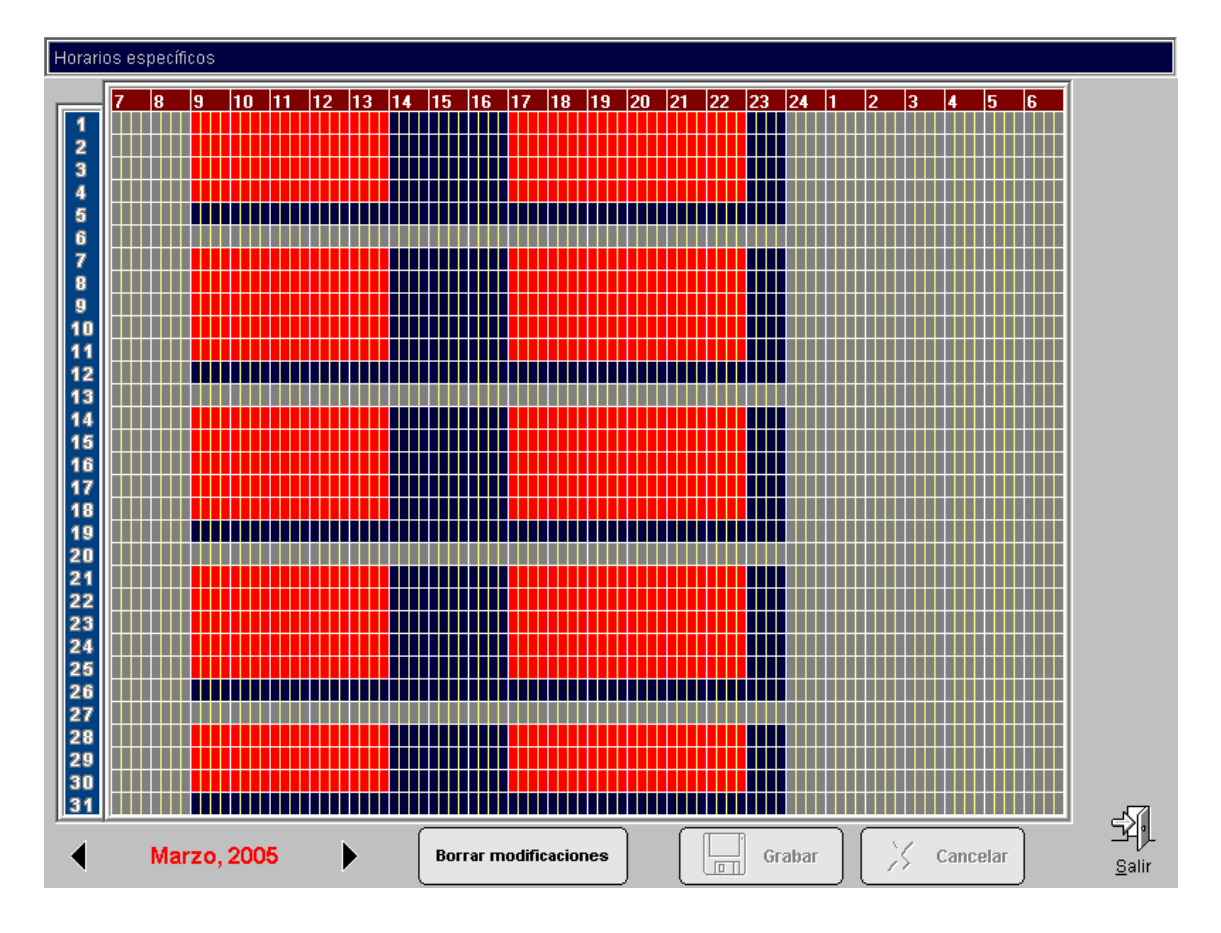

 Una vez lo seleccionemos deberemos guardar los cambios, y al salir de este cuadrante, junto al botón de acceso nos aparece la última fecha de modificación.

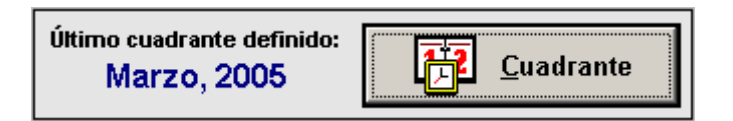

Una vez realizado el mantenimiento de los servicios, tendríamos configurado su uso para el programa. Si necesitamos tener una mayor accesibilidad a 'servicios' desde la ficha de nuestros clientes deberíamos verificar la siguiente configuración, que encontraremos en Mantenimientos, Generales, Instalación, en la ficha de 'Otros Parámetros'

| Pest. Reserv./Servicios                             |
|-----------------------------------------------------|
| <ul> <li>○ Reservas</li> <li>⊙ Servicios</li> </ul> |

Si seleccionamos esta opción cuando accedamos a Clientes / Reservas podremos visualizar por defecto el histórico de reservas de servicios de ese cliente, de esta manera:

| Generales P  | ersonales | <u>Reservas</u> | Bonos (   | Cobros Co  | ontabilidad | Accesos Rutin | nas Varios | Regalos | <u>Docs.</u>         |
|--------------|-----------|-----------------|-----------|------------|-------------|---------------|------------|---------|----------------------|
| Reservas Ser | vicios    |                 |           |            |             |               |            |         |                      |
| Fecha        | Importe   |                 | Des       | scripción  |             | Estado        | ¿Bonos?    | Rese    | rva con agrupaciones |
| 07/04/2005   | 30,00     | MASAJE N°       | 1 en M1 - | - MASAJE 1 | L (10:00)   | Pendiente     |            |         |                      |
|              |           |                 |           |            |             |               |            |         | Nuevo                |
|              |           |                 |           |            |             |               |            |         | Borrar               |
|              |           |                 |           |            |             |               |            | Í       | Justificante         |
|              |           |                 |           |            |             |               |            |         |                      |
| Fechas: 01/0 | 4/2005 3  | 0/04/2005       |           |            |             |               |            |         |                      |

### Servicios

## III

## **Reservas de Servicios**

Es el lugar donde se realizarán las reservas de los determinados servicios que ofrezca un determinado monitor.

Para realizarlas los pasos a seguir constan de:

1. Selección del servicio.

| Código        | Descripción 🔺        |
|---------------|----------------------|
| 1             | CABINA MASAJE 1      |
| 2             | CABINA MASAJE 2      |
| 3             | TRATAMIENTO BARROS 1 |
| 4             | TRATAMIENTO BARROS 2 |
| Nº de registi | ros: 4 🔽             |
|               |                      |
| the search    |                      |

2. Selección del cliente que hace la reserva.

| Nombre                | Código   |
|-----------------------|----------|
| APARICIO SANCHO, LUIS | 7        |
| GONZALEZ PEREZ, ANA   | 6        |
| LOPEZ SANCHEZ, LUISA  | 2        |
| MANZANO ROMERO, JUAN  | 3        |
| PEREZ PEREZ, PEDRO    | 4        |
| SANCHEZ LOPEZ, ANGELA | 5        |
| Nº de registros: 6    |          |
|                       |          |
| <mark>j</mark> e      | <u> </u> |

3. Selección de la fecha en la que se realizará la reserva del servicio, por defecto aparecerá la fecha actual en la que se acceder a realizar la reserva.

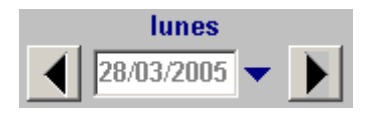

4. Agrupación del servicio a la que pertenece el servicio seleccionado.

Una vez seleccionadas cada una de las opciones anteriores el cuadrante de ocupación que se visualizaría por pantalla sería el siguiente:

| Reservas    | s de Si  | ervicios    |          |             |          |   |   |            |          |   |
|-------------|----------|-------------|----------|-------------|----------|---|---|------------|----------|---|
| Servicio:   | 1        | ▼           | CABINA M | ASAJE 1     | Cliente: | 4 | · | PEREZ PERE | Z, PEDRO |   |
|             |          | GERMAN BLAU | U        |             |          | · |   |            |          |   |
| 9 00        |          |             |          |             |          |   |   |            |          |   |
| <b>9</b> 15 |          |             |          |             |          |   |   |            |          |   |
| <b>9</b> 30 |          |             |          |             |          |   |   |            |          |   |
| <b>9</b> 45 |          |             |          |             |          |   |   |            |          |   |
| 10 00       |          |             |          |             |          |   |   |            |          |   |
| 10 15       |          |             |          |             |          |   |   |            |          |   |
| 10 30       |          |             |          |             |          |   |   |            |          |   |
| 10 45       |          |             |          |             |          |   |   |            |          |   |
| 11 00       |          |             |          |             |          |   |   |            |          |   |
| 11 15       |          |             |          |             |          |   |   |            |          |   |
| 11 30       |          |             |          |             |          |   |   |            |          |   |
| 11 45       |          |             |          |             |          |   |   |            |          |   |
| 12 00       |          |             |          |             |          |   |   |            |          |   |
| 12 15       | <u> </u> |             |          |             |          |   |   |            |          |   |
| 12 30       | -        |             |          |             |          |   |   |            |          |   |
| 12 45       | <u> </u> |             |          |             |          |   |   |            |          |   |
| 13 00       | <u> </u> |             |          |             |          |   |   |            |          |   |
| 13 13       |          |             |          |             |          |   |   |            |          |   |
| 13 45       |          |             |          |             |          |   |   |            |          |   |
| 14 00       | -        |             |          |             |          |   |   |            |          |   |
| 14 00       |          |             | _        |             |          |   |   |            |          |   |
| 14 30       |          |             |          | •           |          |   |   |            |          |   |
| 14 45       |          |             |          |             |          |   |   |            |          |   |
|             |          |             |          | 4           |          |   |   |            |          |   |
|             | lun      | es          |          |             |          |   |   |            |          |   |
| 28/         | /03/20   | 05 🗸 🕨      |          | Agrupación: | •        |   |   |            |          | - |

Seleccionar sobre la franja horaria correspondiente, haciendo sobre un clic con el botón izquierdo del ratón, para reservar el servicio en la siguiente parte de la pantalla:

|              | DANIEL SEMPERE |
|--------------|----------------|
| <b>9</b> 00  |                |
| <b>9</b> 15  |                |
| <b>9</b> 30  |                |
| <b>9</b> 45  |                |
| 10 00        |                |
| <b>10</b> 15 |                |
| <b>10</b> 30 |                |
| <b>10</b> 45 |                |
| <b>11</b> 00 |                |
| <b>11</b> 15 |                |
| <b>11</b> 30 |                |
| <b>11</b> 45 |                |
| <b>12</b> 00 |                |
| <b>12</b> 15 |                |
| <b>12</b> 30 |                |
| <b>12</b> 45 |                |
| 13 00        |                |
| <b>13</b> 15 |                |
| <b>13</b> 30 |                |
| <b>13</b> 45 |                |
| <b>14</b> 00 |                |
| <b>14</b> 15 |                |
| <b>14</b> 30 |                |
| <b>14</b> 45 |                |
|              | E 🗗            |

Una vez se realiza el clic con el botón izquierdo del ratón sobre el área correspondiente aparece en pantalla el siguiente cuadro de diálogo:

| Reserva de servicio                  |                                                 |
|--------------------------------------|-------------------------------------------------|
| Trabajador M                         | lonitor elegido explícitamente por el cliente 📃 |
| ANGEL                                |                                                 |
| Cliente                              |                                                 |
| MARTINEZ PEREZ, VI                   | CENTE                                           |
| Inicio: Duración:<br>12:00<br>Cabina | Importe:<br>30,00 Usar bonos<br>No usar bonos   |
| M1 - MASAJE 1                        |                                                 |
|                                      |                                                 |
|                                      |                                                 |
| Observaciones                        |                                                 |
|                                      |                                                 |
| 9                                    |                                                 |
|                                      |                                                 |
| Usuario                              | ~~~~~~~~~~~                                     |
| 3                                    | CAROLINA                                        |
|                                      | Aceptar X Cancelar                              |

Consta de las siguientes partes que tienes que formalizarse rellenando las siguientes partes:

- 1. Trabajador asignado al servicio.
- 2. Monitor elegido exclusivamente por el cliente.
- 3. Cliente que realiza la reserva.
- 4. Hora de inicio, duración e importe de la reserva, junto con la selección de si se desea utilizar bono o no para la hora de registrar la reserva.
- 5. Localización donde se realizará el servicio.
- 6. Observaciones que se tendrán en cuenta a la hora de realizar esa reserva.
- 7. Usuario que efectúa la reserva desde el programa.

Una vez completado este dialogo se quedará cumplimentada correctamente la reserva en el programa.

La siguiente pantalla ofrecería al usuario una vista general de lo que formalizaría un cuadro de reservas de servicios:

| Servicio:    | 1 V MASAJE Nº 1  |                                            |   | : 1 🔽 🛛                 | MARTINEZ PEREZ, VICENTE |  |  |  |  |  |
|--------------|------------------|--------------------------------------------|---|-------------------------|-------------------------|--|--|--|--|--|
|              | ANGEL            | LAURA                                      |   | PEDRO                   | JAVIER                  |  |  |  |  |  |
| 9 00         |                  |                                            |   |                         |                         |  |  |  |  |  |
| <b>9</b> 15  |                  |                                            |   |                         |                         |  |  |  |  |  |
| <b>9</b> 30  |                  |                                            |   |                         |                         |  |  |  |  |  |
| <b>9</b> 45  |                  |                                            |   |                         |                         |  |  |  |  |  |
| <b>10</b> 00 |                  | 2-CARAX PEREZ, JULIAN<br>(M1) MASA JE Nº 1 |   |                         |                         |  |  |  |  |  |
| 10 15        |                  | (                                          |   |                         |                         |  |  |  |  |  |
| <b>10</b> 30 |                  |                                            |   |                         |                         |  |  |  |  |  |
| 10 45        |                  |                                            |   |                         |                         |  |  |  |  |  |
| 11 00        |                  |                                            |   |                         | (M1) MASAJE Nº 1        |  |  |  |  |  |
| <b>11</b> 15 |                  |                                            |   |                         |                         |  |  |  |  |  |
| 11 30        |                  |                                            |   |                         | _                       |  |  |  |  |  |
| 11 40        |                  |                                            |   |                         |                         |  |  |  |  |  |
| 12 00        | (M1) MASAJE Nº 1 |                                            |   |                         |                         |  |  |  |  |  |
| 12 13        |                  |                                            |   |                         |                         |  |  |  |  |  |
| 12 30        |                  |                                            |   |                         |                         |  |  |  |  |  |
| 13 00        |                  |                                            | - |                         |                         |  |  |  |  |  |
| 13 15        |                  |                                            |   |                         |                         |  |  |  |  |  |
| 13 30        |                  |                                            |   |                         |                         |  |  |  |  |  |
| <b>13</b> 45 |                  |                                            |   |                         |                         |  |  |  |  |  |
| 14 00        |                  |                                            |   | 4-LOPEZ GONZALEZ, JUANA |                         |  |  |  |  |  |
| <b>14</b> 15 |                  |                                            |   | (M1) MASAJE Nº 1        |                         |  |  |  |  |  |
| <b>14</b> 30 |                  |                                            |   |                         |                         |  |  |  |  |  |
| <b>14</b> 45 |                  |                                            |   |                         |                         |  |  |  |  |  |
|              |                  |                                            |   |                         | E 🔁                     |  |  |  |  |  |
|              | jueves           | •                                          | _ |                         |                         |  |  |  |  |  |
|              | 04/2005          | Agrupación:                                |   |                         | 4'!                     |  |  |  |  |  |

Cada una de las reservas mostrará la siguiente información en la columna del monitor que realiza el servicio:

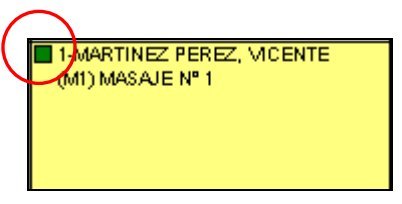

1. Cuadro que identifica la opción de reserva de servicio siguiente:

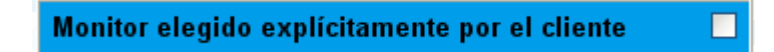

Si aparece marcada esta opción se coloreará en rojo, y en su defecto en color verde.

- 2. Cliente que reserva el servicio.
- 3. Identificador de la zona donde se realiza el servicio. (Dos caracteres entre paréntesis).
- 4. Nombre del servicio reservado.

Desde este cuadrante podremos cambiar de horario las reservas de servicios haciendo un clic prolongado sobre el botón izquierdo del ratón y arrastrando hasta la zona horaria que se desee y sobre el monitor que se quiera asignar, siempre y cuando no haya elegido el cliente al monitor de manera explícita en la opción correspondiente de la reserva.

La otra manera de acceder a las reservas de servicios es desde la ficha de clientes en 'Reservas / Servicios', donde puede seleccionarse un horario para el cliente asignado accediendo directamente al cuadro de ocupación.

| <u>Generales</u> P | ersonales | Reservas Bonos Cobros Contabilidad Ad | ccesos Rutir | nas Varios | Regalos Docs.            |  |  |  |  |
|--------------------|-----------|---------------------------------------|--------------|------------|--------------------------|--|--|--|--|
| Reservas Servicios |           |                                       |              |            |                          |  |  |  |  |
| Fecha              | Importe   | Descripción                           | Estado       | ¿Bonos?    | Reserva con agrupaciones |  |  |  |  |
| 21/03/2005         | 15,00     | CABINA MASAJE 1 en MASAJE 1 (10:15)   | Pendiente    |            |                          |  |  |  |  |
|                    |           |                                       |              |            | Nuevo                    |  |  |  |  |
|                    |           |                                       |              |            | Borrar                   |  |  |  |  |
|                    |           |                                       |              |            | Justificante             |  |  |  |  |
|                    |           |                                       |              |            |                          |  |  |  |  |
| Fechas: 01/0       | 3/2005 3  | 1/03/2005 🔻                           | 1            |            |                          |  |  |  |  |

También es posible desde la ficha de un cliente asignar un bono de reservas de servicios desde 'Bonos / Bonos de Servicios', del que fueran descontándose todas las sesiones que el cliente realizara con ese bono.

| 6 | Generales Personales R  | eservas B    | ionos Cobros | <u>Contabilidad</u> | Accesos F  | Rutinas Va    | <u>arios</u> | Regalos | Docs.    |        |
|---|-------------------------|--------------|--------------|---------------------|------------|---------------|--------------|---------|----------|--------|
|   | Bonos de Reservas Bonos | de Servicios |              | Bonos de cuotas     |            |               |              |         |          |        |
|   |                         | 1            |              |                     | Cuota      | 1             | A/D          | Inicio  | Fin      | Sesio. |
|   | Servicio                | Sesio. L     | Laducidad    |                     |            |               |              |         |          |        |
|   | CABINA MASAJE 1         | 10           | 21/03/2006   |                     |            |               |              |         |          |        |
|   |                         |              |              |                     |            |               |              |         |          |        |
|   |                         |              |              |                     |            |               |              |         |          |        |
|   |                         |              |              |                     |            |               |              |         |          |        |
|   |                         |              |              |                     |            |               |              |         |          |        |
|   |                         |              |              |                     |            |               |              |         |          |        |
|   |                         |              |              |                     |            |               |              |         |          |        |
|   |                         |              |              |                     |            |               |              |         |          |        |
|   |                         |              |              |                     |            |               |              |         |          |        |
|   |                         |              |              |                     |            |               |              |         |          |        |
|   |                         |              |              |                     |            |               | _            |         |          |        |
|   | Agrupación Nuevo Modifo | ar Borrar    |              | Agrupación activi   | dades Agru | ipación cuota | IS           | Nuevo   | Modifcar | Borrar |